## **Item Style Updater**

## **Overview**

The **Item Style Updater** allows you to make changes to individually priced items and apply those changes to all other items matching that vendor and vendor style number. It includes the ability to update:

- Item Details
- Descriptions
- Stones
- Images
- Pre-Appraisal Tab
- Website Tab

## **Updating Styles**

To update all items of the same vendor and vendor style number:

- Use Inventory > Items > Find to search for and Edit any item matching the vendor/vendor style you wish to update.
- 2. Make your desired changes on this item record.
- 3. At the bottom, click **Supervisor > Update Style**.

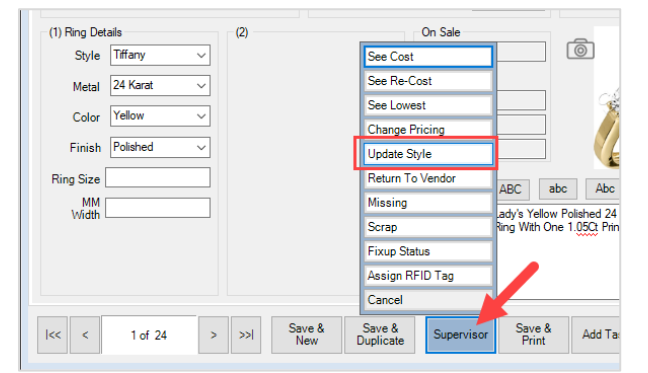

4. The **Update Style** window will appear.

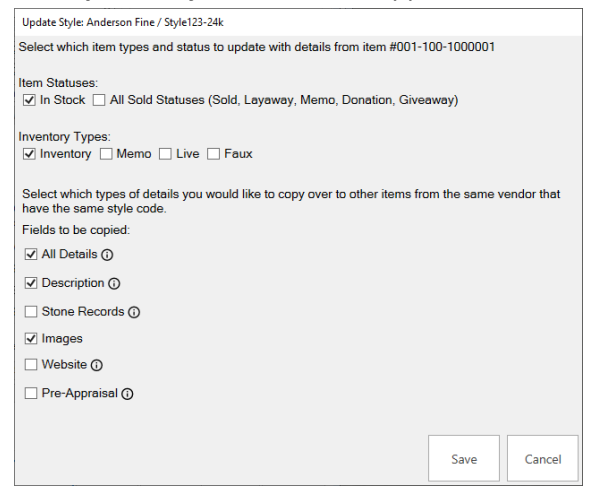

5. Select which **Item Statuses** and **Inventory Types** you wish to update, then at the bottom specify which information you want to copy from the current item and apply to all other items of this vendor/vendor style. Choices include:

| All Details   | Copy all 16 details found in the bottom left of the item record's General tab. |
|---------------|--------------------------------------------------------------------------------|
| Description   | Copy the item's description found on the <b>General</b> tab.                   |
| Stone Records | Copy all stones found on the <b>Stones</b> tab.                                |
| Images        | Copy all attached images.                                                      |
| Website       | Copy all fields found on the <b>Website</b> tab.                               |
| Pre-Appraisal | Copy all fields found on the Pre-Appraisal tab.                                |

6. Make your desired choices then click **Save** to copy the selected data to all other matching items.

## **Important Notes!**

- There is no UNDO option; this will permanently update all matching items.
- All existing data is ENTIRELY OVERWRITTEN.
- Be sure double check before committing changes.